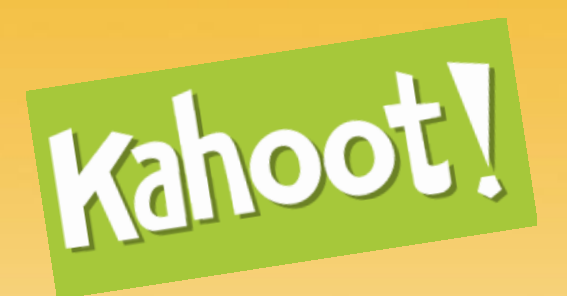

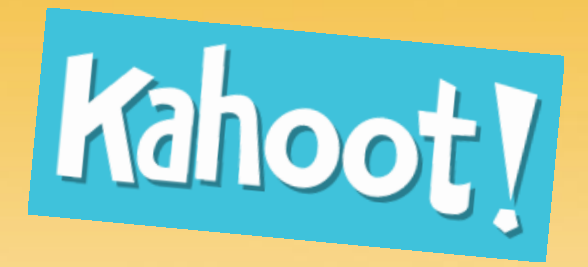

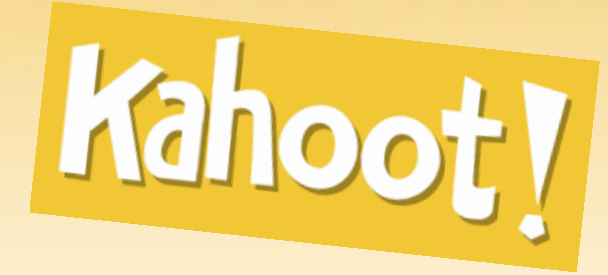

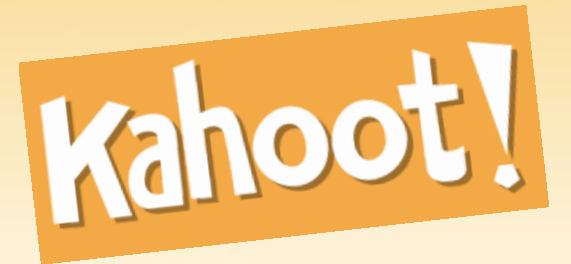

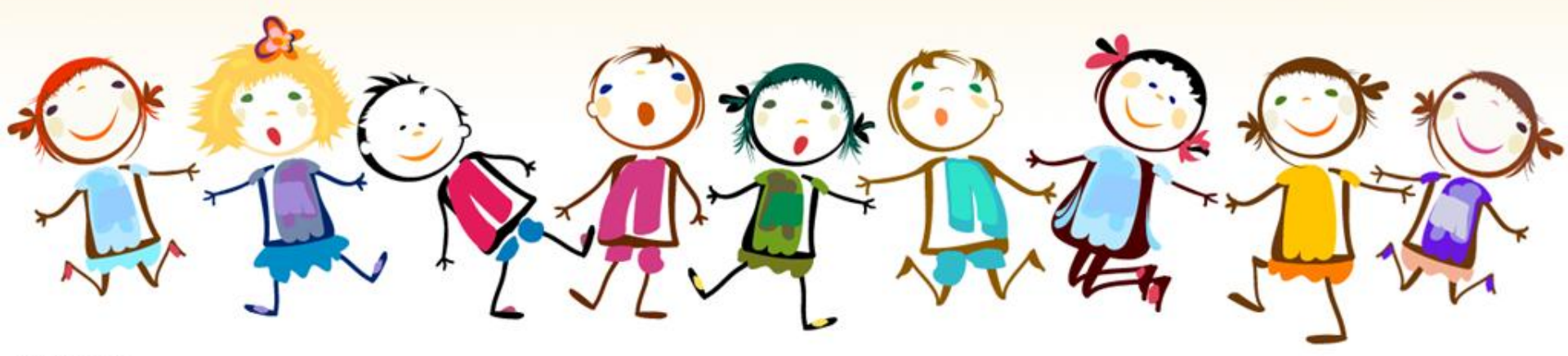

fppt.com

Lancez le navigateur et tapez dans la barre d'adresse: <u>http://kahoot.it</u>. L'adresse change automatiquement

← → C ♠ 🗎 https://kahoot.it/#/

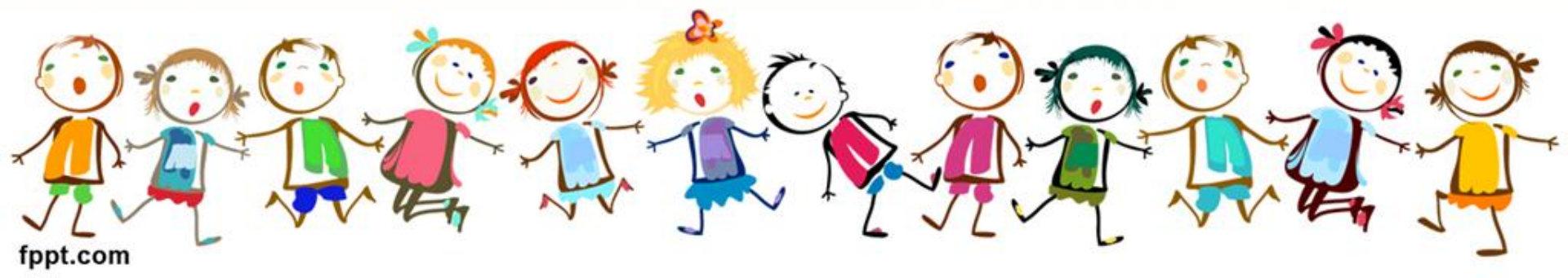

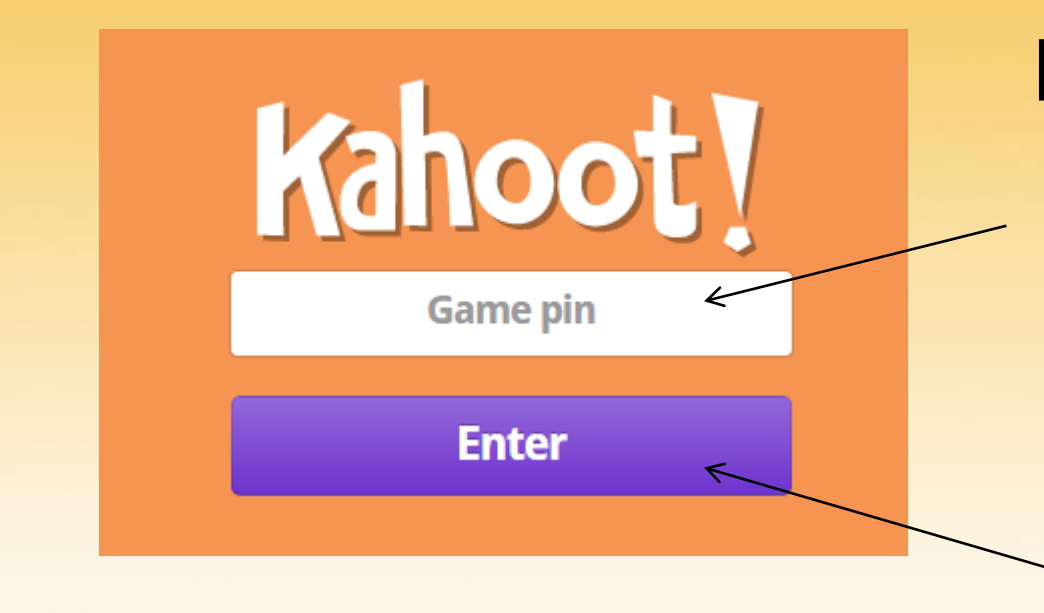

Dans la zone *Game pin*, tapez le code donné par le professeur puis cliquez sur le bouton *Enter* 

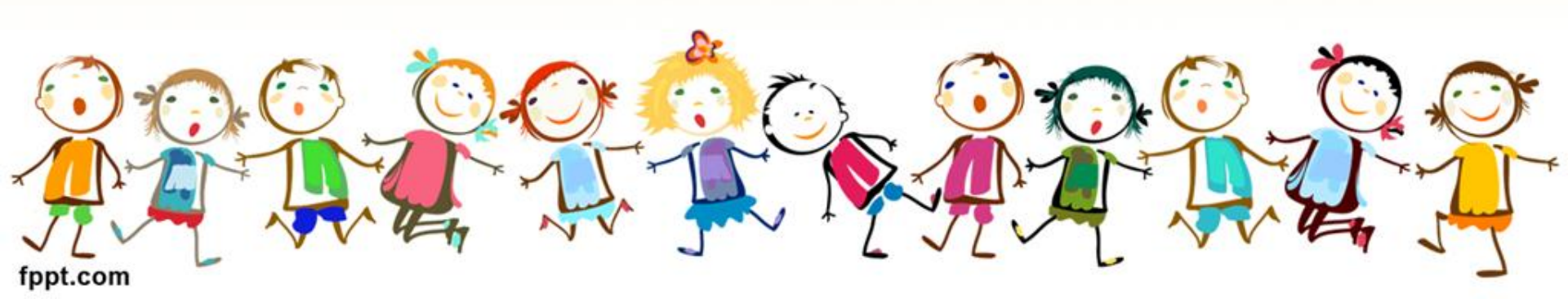

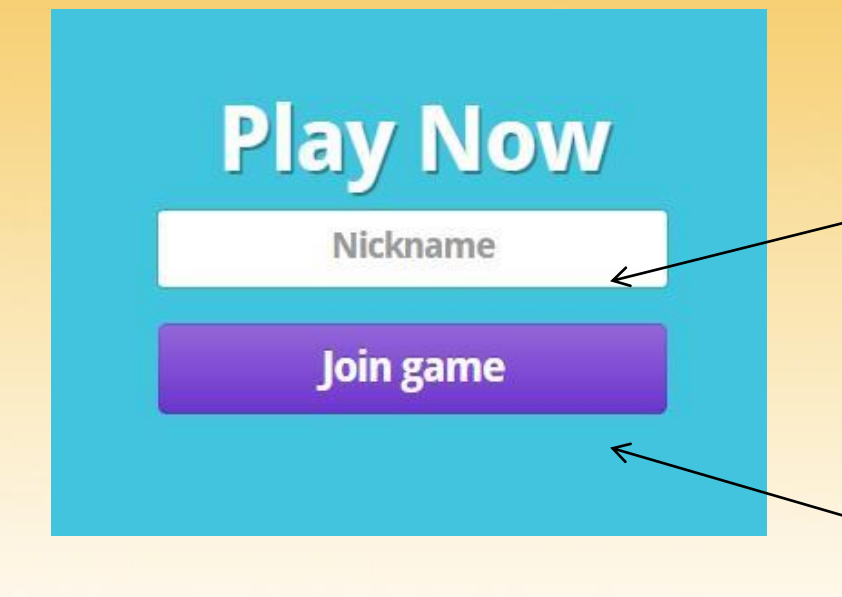

Dans la zone *Nickname*, tapez votre nom et votre prénom, puis cliquez sur le bouton *Join game* 

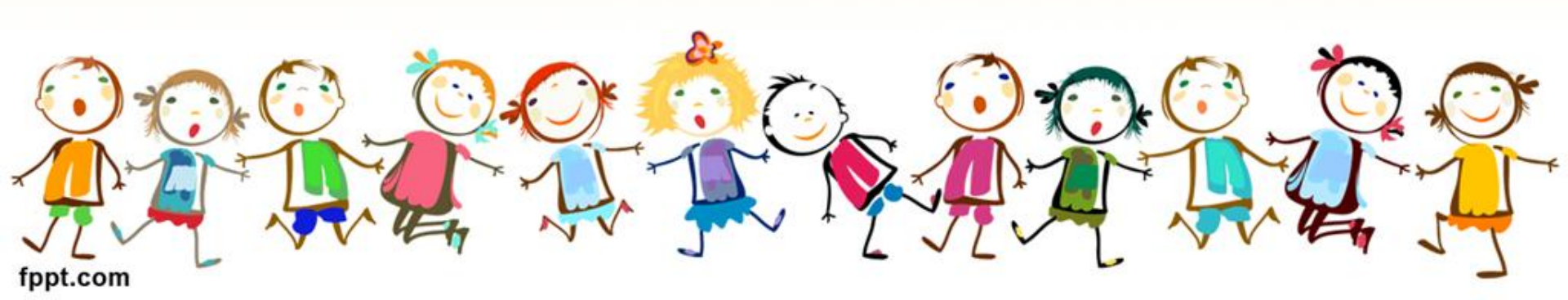

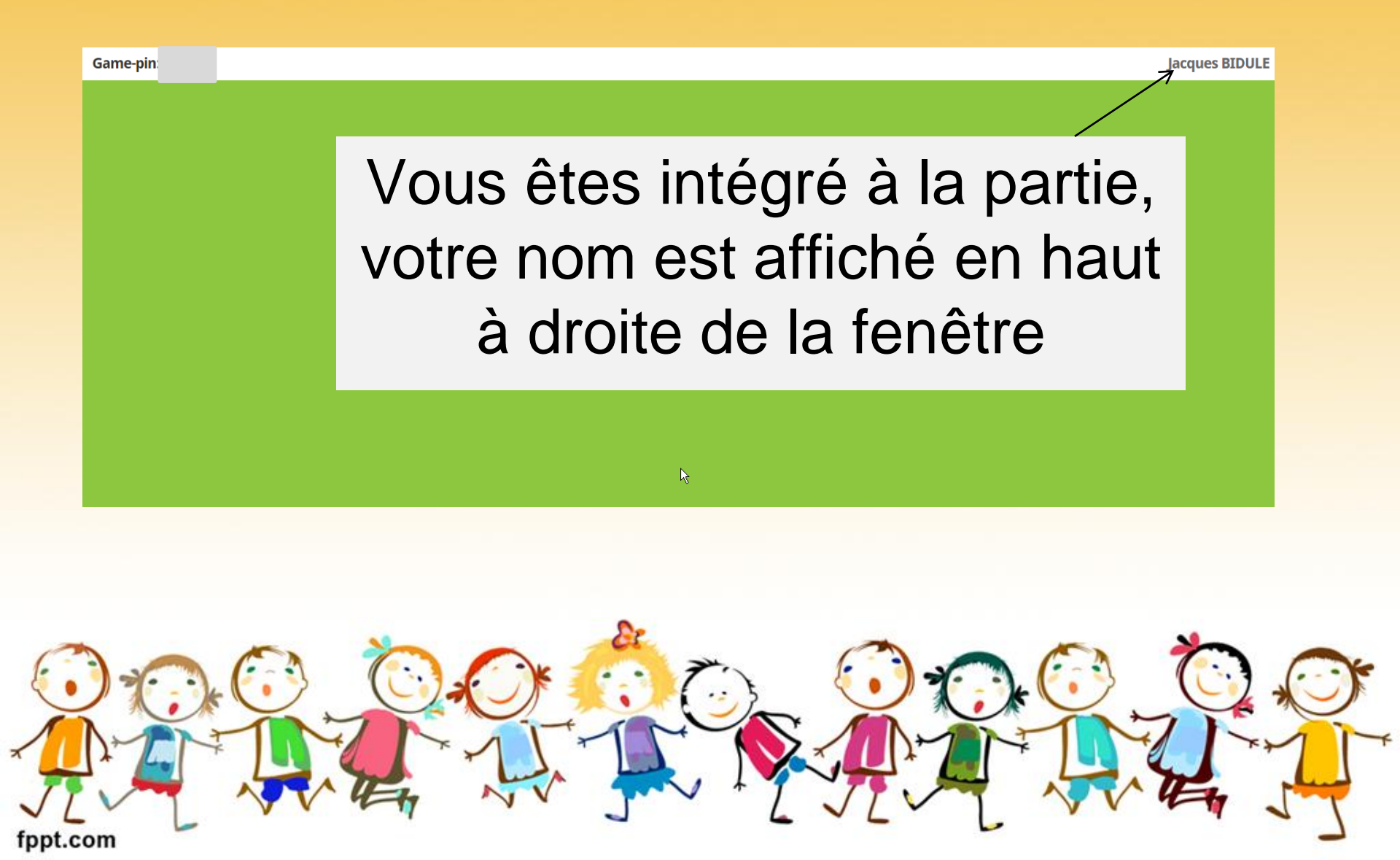

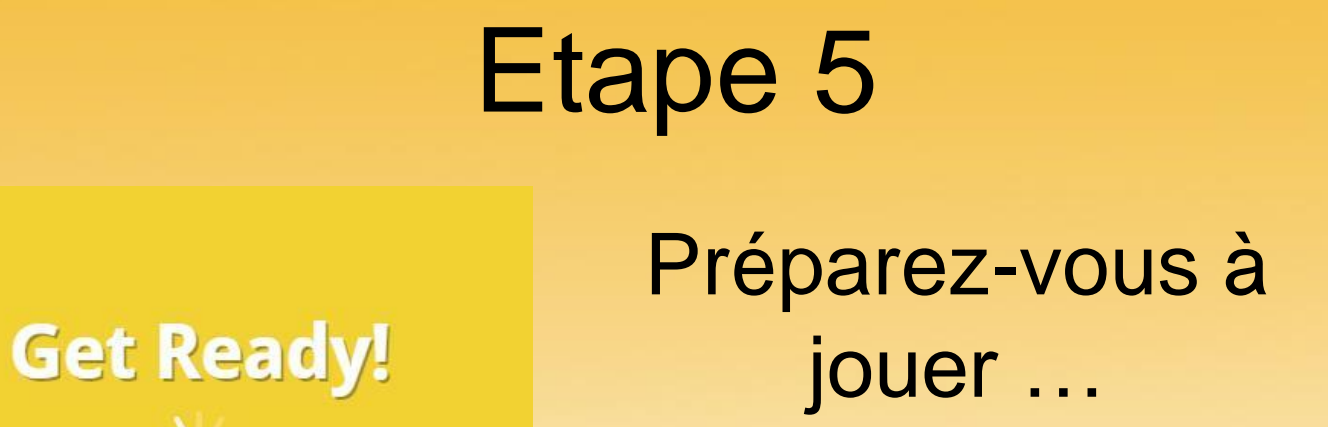

# Attention, la question arrive ...

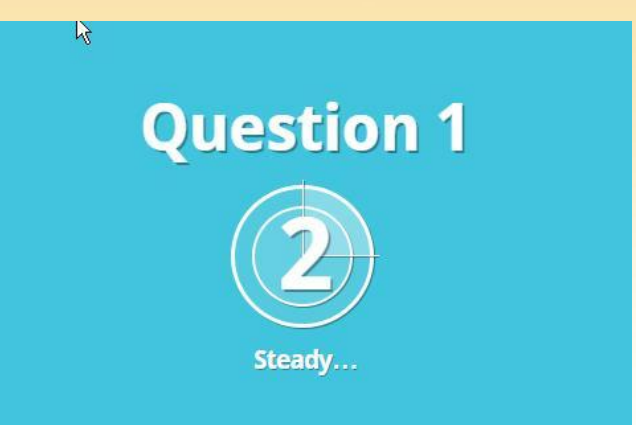

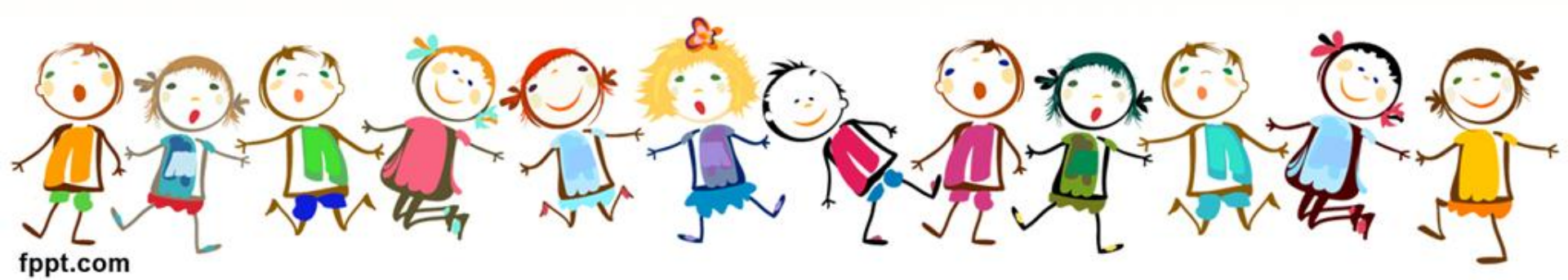

#### La question apparaît au tableau ...

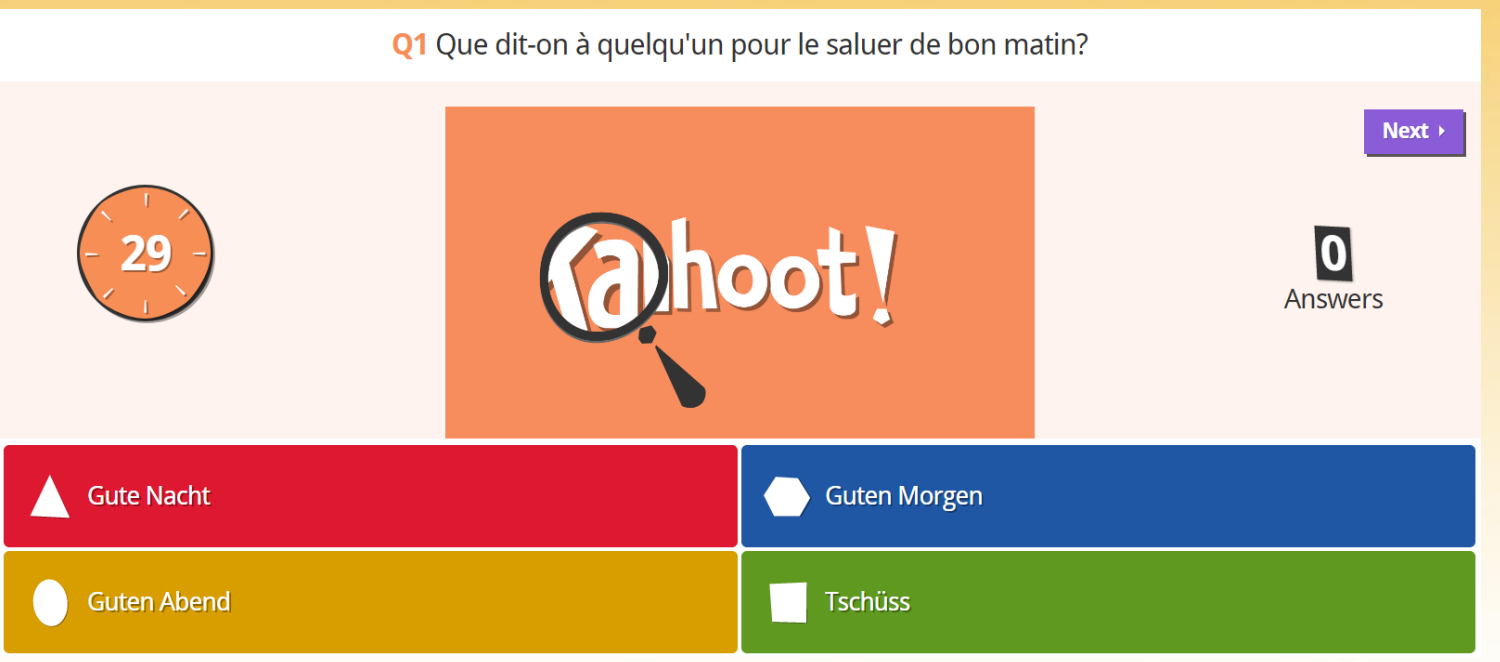

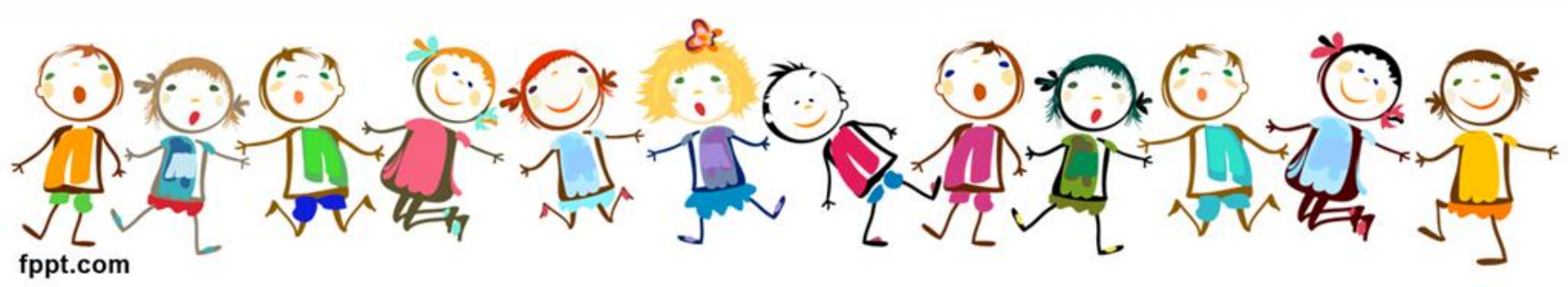

### Cliquez sur la réponse de votre choix! ©

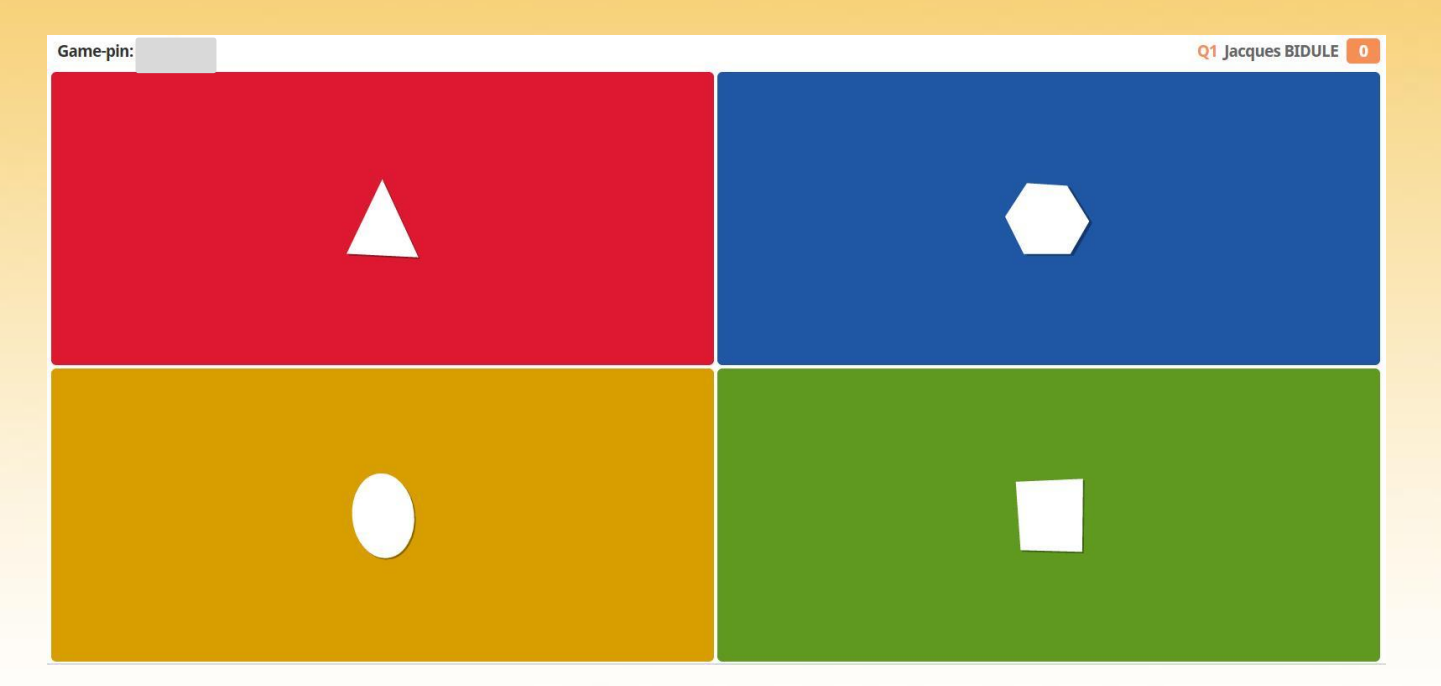

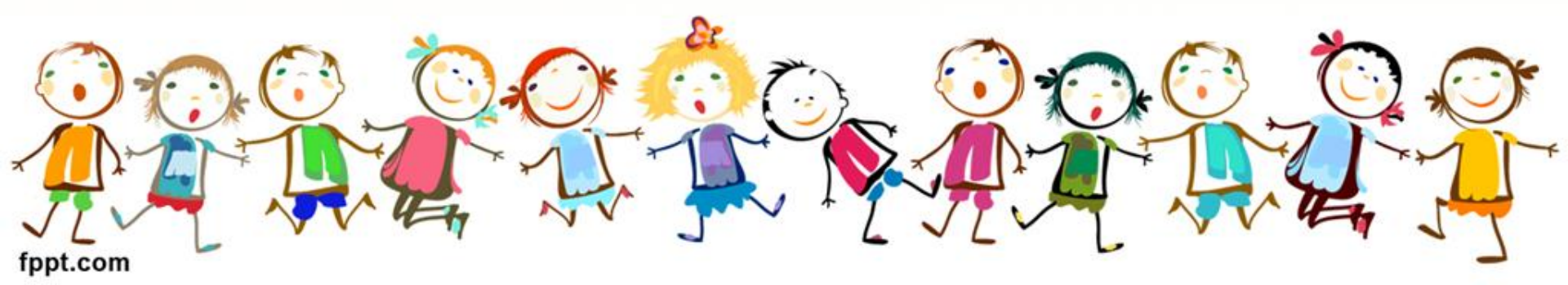